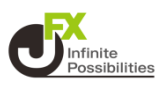

1画面、12画面の拡大チャートでトレンドラインを引くことができま す。

1 チャート上部の 🖉 をタップします。

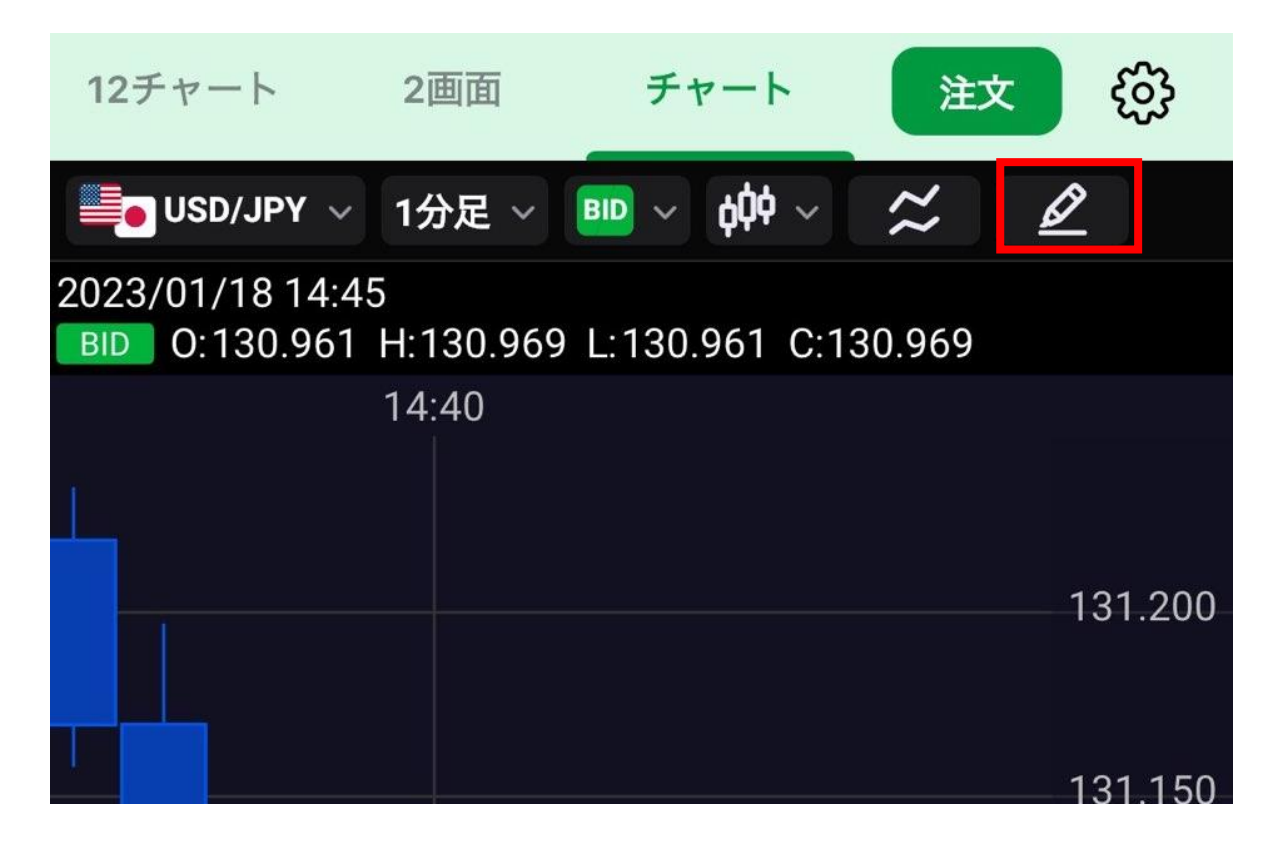

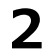

をタップします。

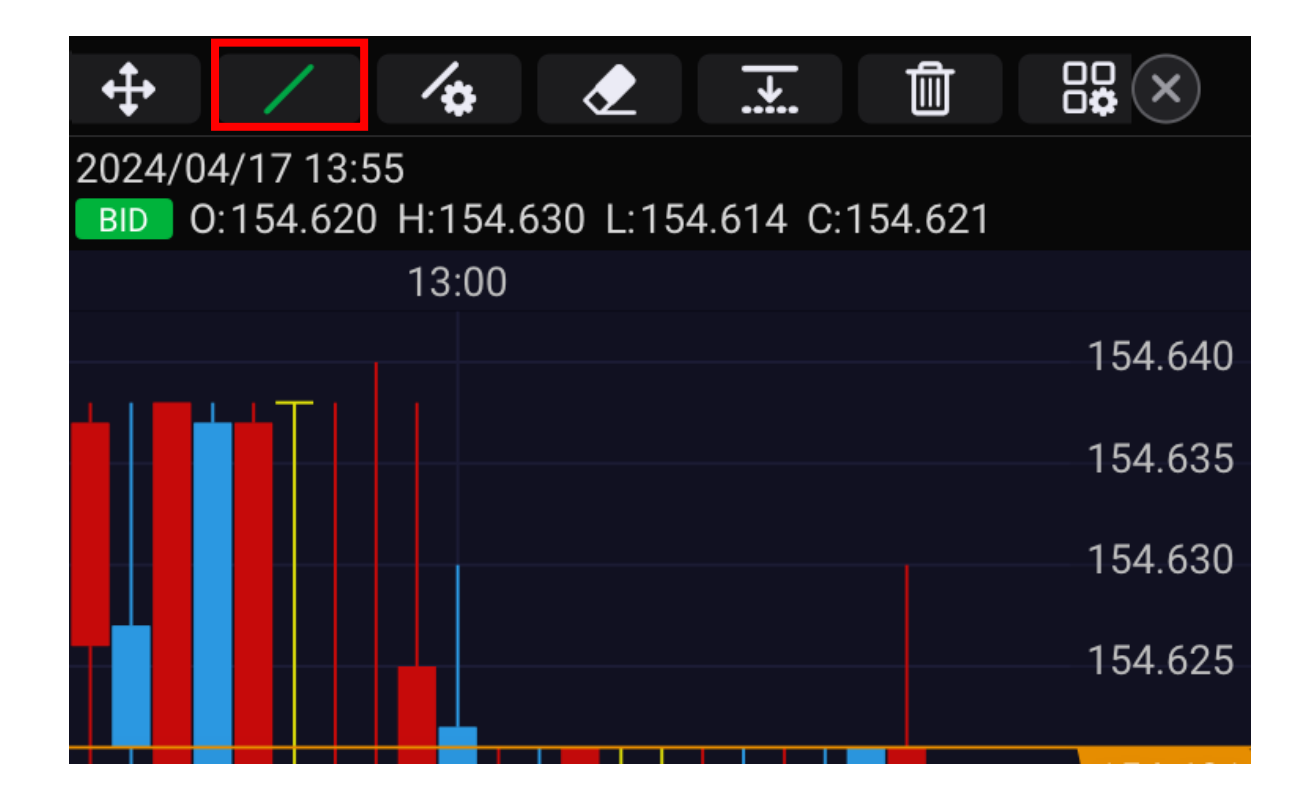

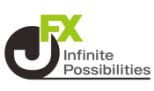

#### 3 トレンドラインの種類、色、線の種類、太さなどの設定画面 が表示されます。

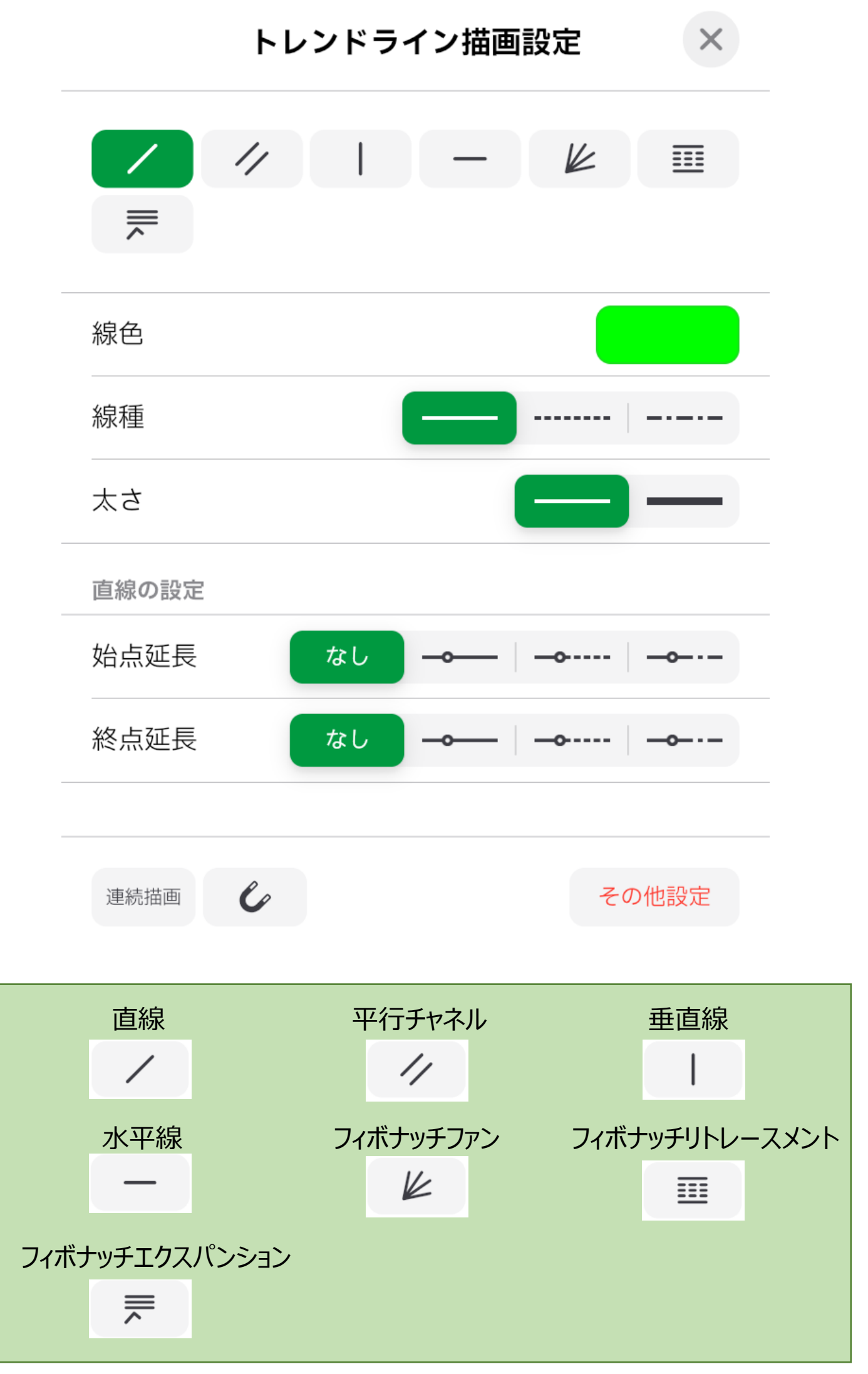

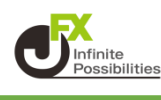

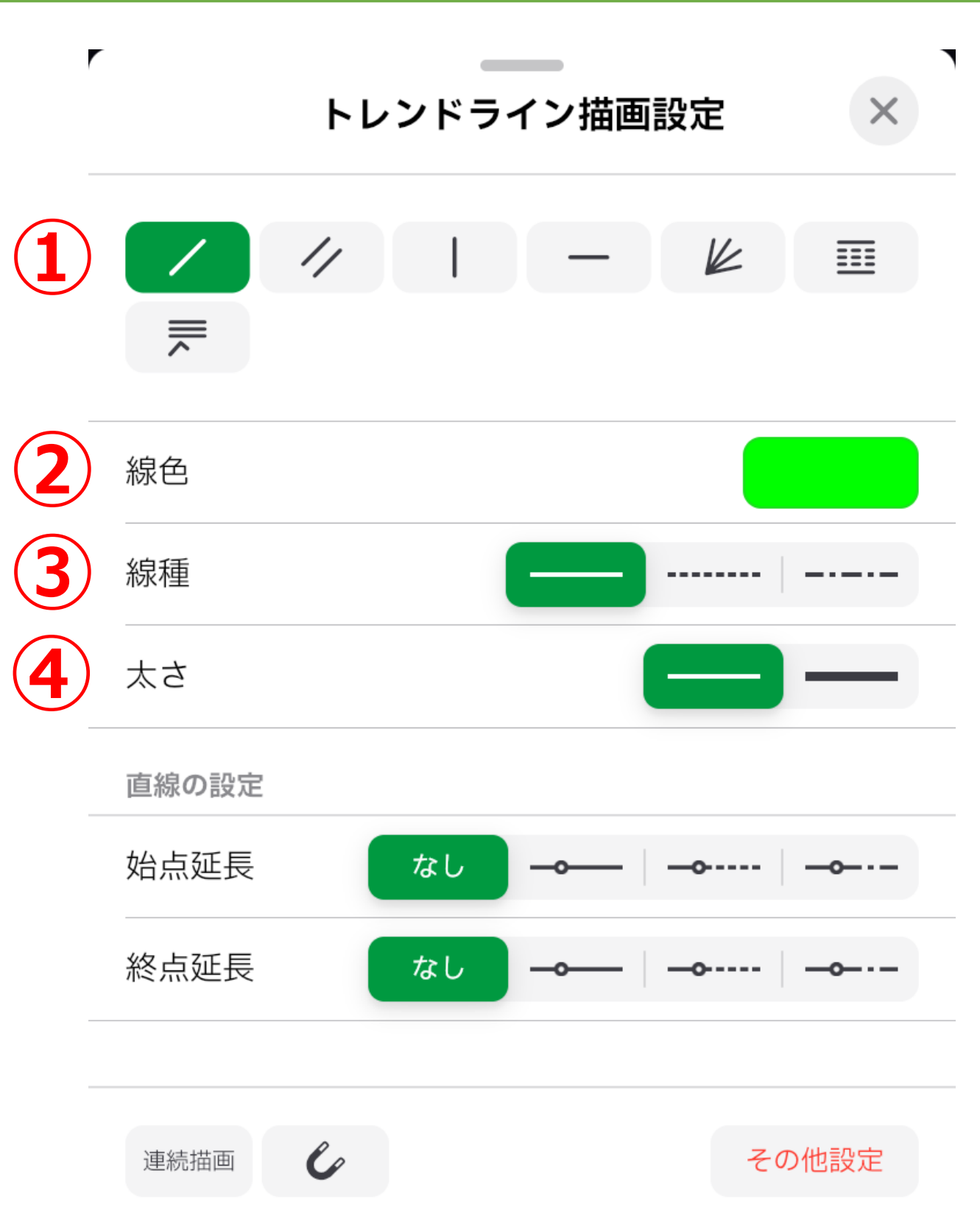

### トレンドラインの種類を選択できます。

### 2線の色を変更できます。

③線の種類を変更できます。(実線、点線、一点鎖線)
④線の太さを変更できます。(通常線、太線)

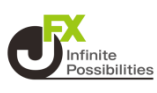

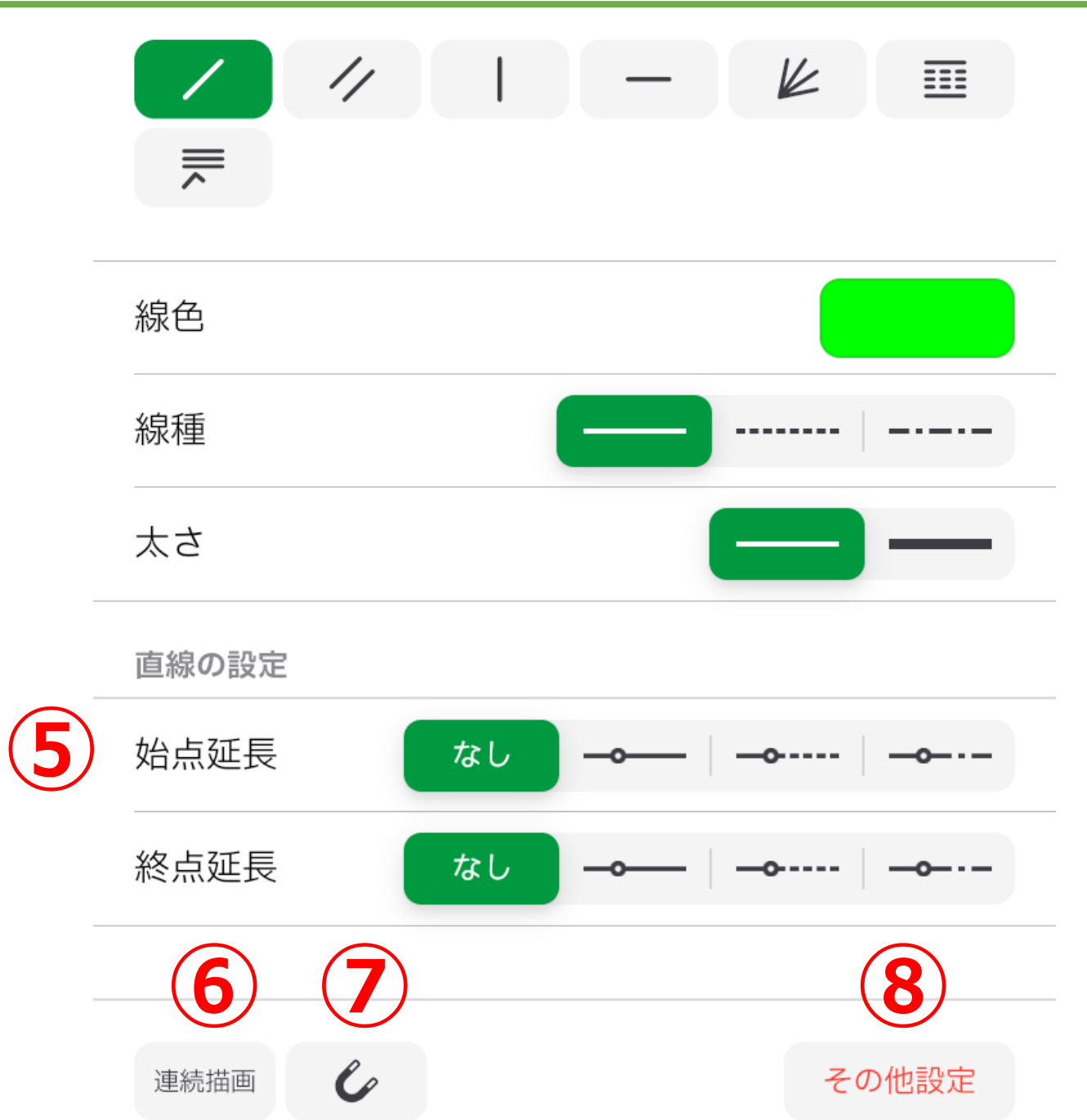

⑤始点・終点の延長の有無と、延長線の種類を変更できます。 ※直線のトレンドラインのみ適用

**⑥ タップすると連続でトレンドラインを描画できます。** 

⑦タップするとローソク足の高値・安値にぴったりくっついたラインを引けます。

⑧トレンドラインのページに推移します。(共通設定②)

トレンドライン

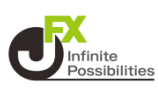

### 4 設定後、設定画面を【×】で閉じます。

| 12チャート 4画面                                                               | 2画面 | チャー     | 注文       | <u>نې</u> |
|--------------------------------------------------------------------------|-----|---------|----------|-----------|
| ÷ / ⁄¢                                                                   | :   | <u></u> | Û        |           |
| 2024/04/17 13:55<br>BID 0:154.620 H:154.630 L:154.614 C:154.620<br>13:00 |     |         |          |           |
| トレンドライン描画設定                                                              |     |         |          |           |
| / //                                                                     |     | -       | K        |           |
| <b>—</b>                                                                 |     |         |          |           |
| 線色                                                                       |     |         |          |           |
| 線種                                                                       |     |         |          |           |
| 太さ                                                                       |     |         |          |           |
| 直線の設定                                                                    |     |         |          |           |
| 始点延長                                                                     | なし  | <b></b> | <b>o</b> |           |
| 終点延長                                                                     | なし  | <b></b> | <b>o</b> |           |
|                                                                          |     |         |          |           |
| 連続描画                                                                     |     |         | その       | 他設定       |

トレンドライン

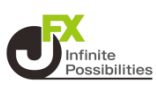

### 5 ラインを引きたい場所を指でなぞります。

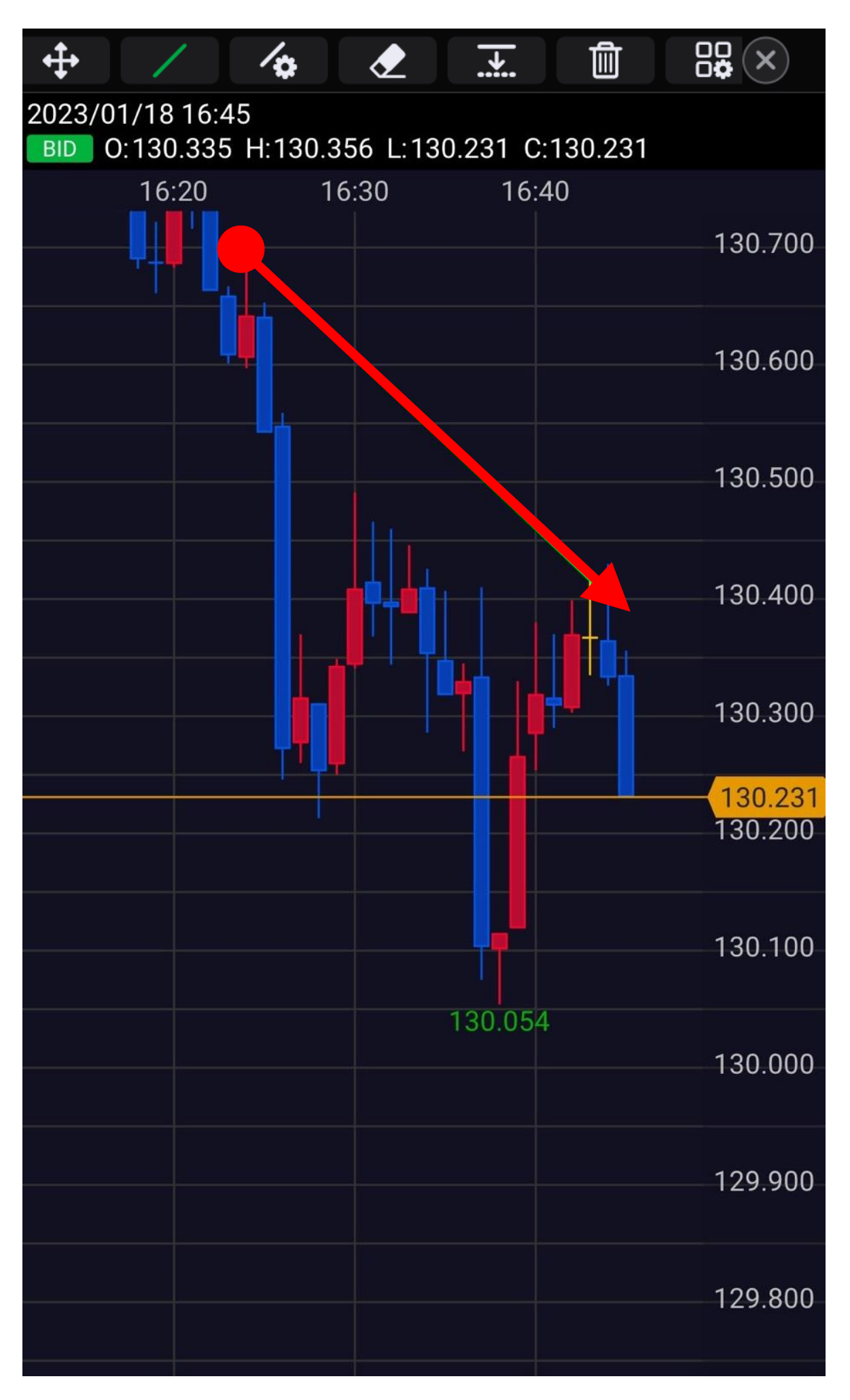

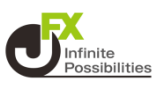

#### 6 ラインがひけました。

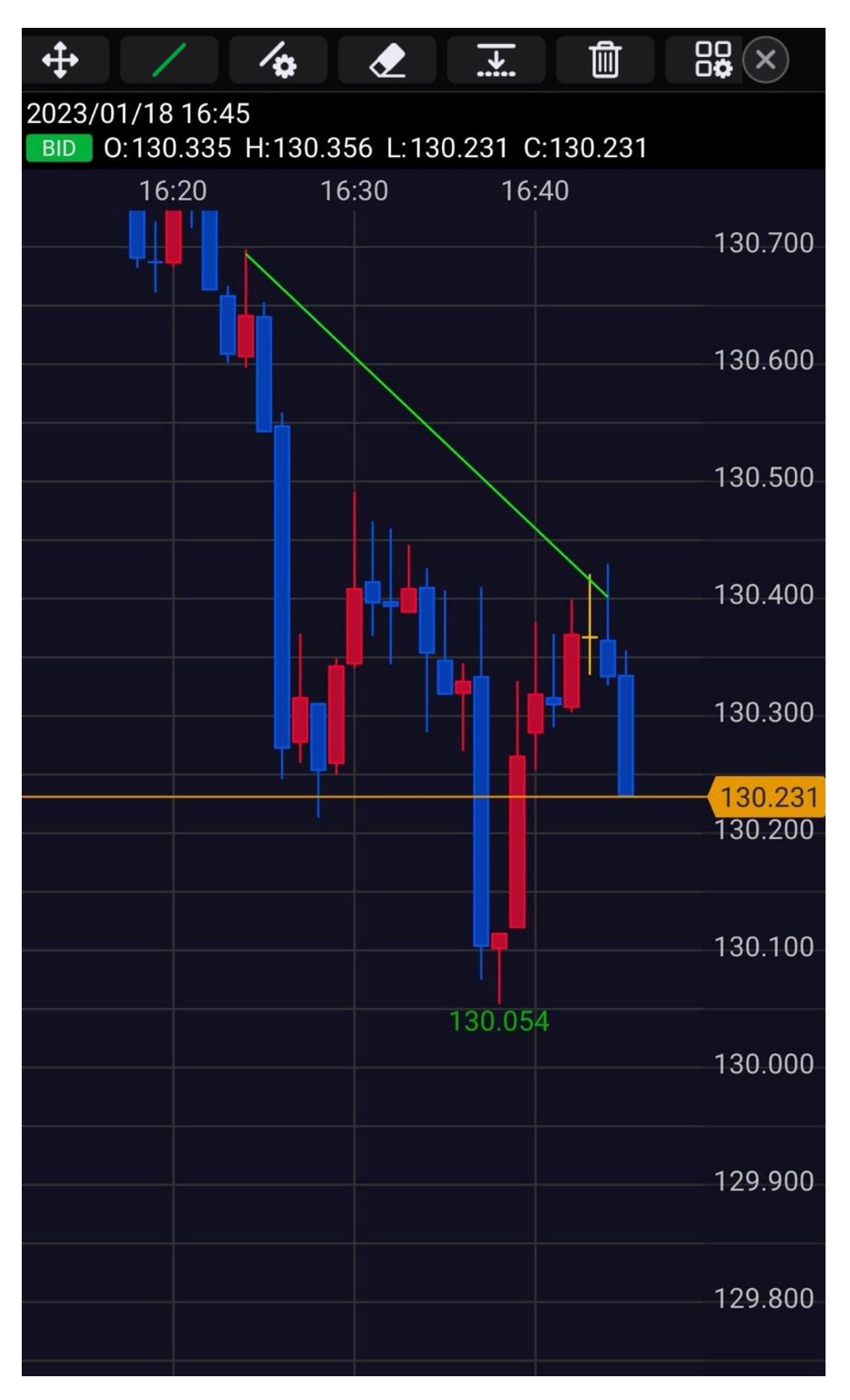

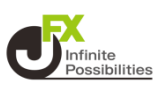

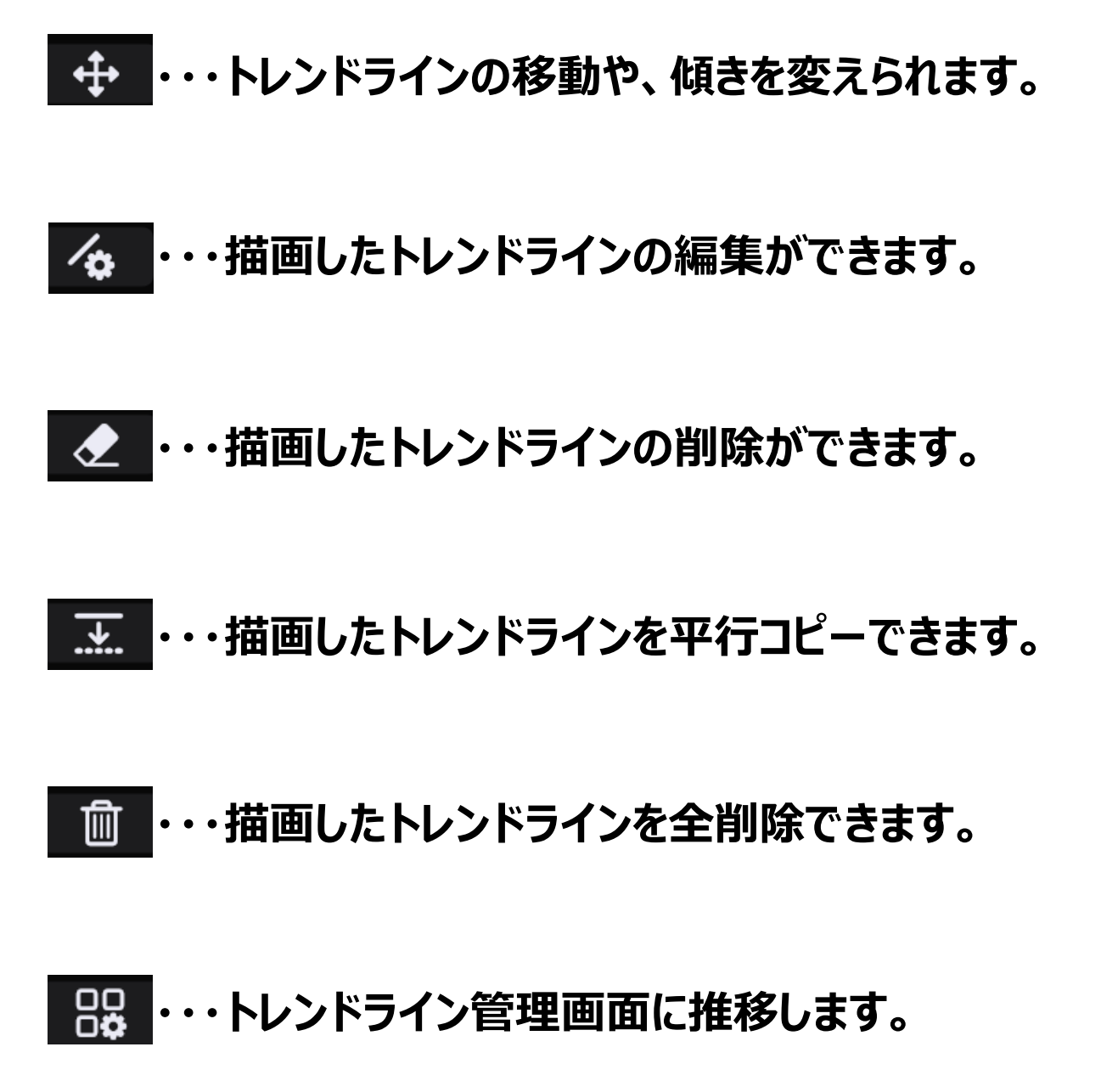